## **Email Directions**

When you receive your iPad your email will already be setup – the only thing that may change is your password.

Please check the following settings in the event you have a problem with your email

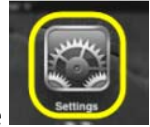

Go to your home Screen and click on the settings icon that looks like

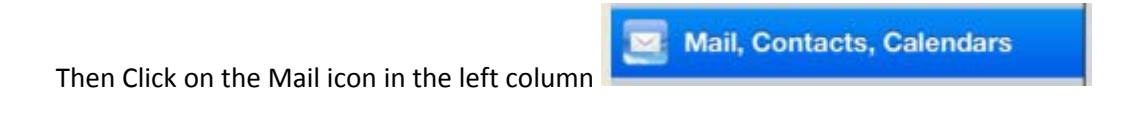

Then Click on the Exchange Icon on the top right

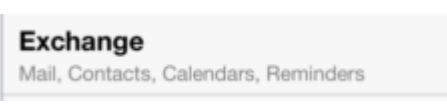

## Next Click on your email address to bring up the following screen.

| cel         | Account                     |     |
|-------------|-----------------------------|-----|
| Email       | TReynolds@sharonsprings.org |     |
| Server      | mail.sharonsprings.org      |     |
| Domain      | SSCS                        |     |
| Username    | treynolds                   |     |
| Password    | •••••                       |     |
| Description | Exchange                    |     |
| Use SSL     |                             |     |
| S/MIME      |                             |     |
| S/MIME      |                             | OFF |

Verify that all information is correct – you may retype your password and click on the done on the top right. If all information is correct you will see all check marks – at that point click done again and you are all finished.